Zuerst brauchst du das Programm FIS2005 https://the-train.de/downloads/entry/1432-fis2005/ Danach lädst du dir die Datei über den obenstehenden Downloadlink runter und machst Doppelklick darauf und klickst auf "Installieren".

Nun wurde das Paket direkt installiert. Dann öffnest du FIS2005 und gehst auf "Weiter". Dort angekommen klickst du auf das graue Feld neben "Dienst: 000000 Nicht einsteigen".

Als Nächstes klickst du auf Direktauswahl und wählst bei Paket "Nahverkehr Dresden - Riesa Services" aus. Bei Dienst kannst du dich jetzt entscheiden, welchen Zugdienst du spielen willst und drückst dann auf "Ok".

Jetzt wurden die Ansagen für den jeweiligen Zugdienst geladen.

Ich würde dir empfehlen, Hotkeys für das Abspielen der Ansagen festzulegen.

Dafür gehst du wieder in das Hauptmenü von FIS2005 und klickst auf "Optionen". Dort gehst du auf den Menüpunkt "Tastatur".

Jetzt legst du dir die Hotkeys für "Ansagen", "Nächste Ansage" und "Vorherige Ansage" fest. Wenn du das gemacht hast, drückst du auf "Ok".

In den Optionen kannst du auch unter dem Menüpunkt "Lautstärke" die Lautstärke der Ansagen festlegen, falls das nicht klappen sollte, kannst du dies auch unter dem Windows Lautstärkemixer regeln.

Autor Frame\_Einbruch